Copyright © 2022 Wakara Corp. All Rights Reserved.

# テキストマイニング用ソフトウェア KH Coderインストール手順

和から株式会社

## テキストマイニング用ソフトウェア『KH Coder』について

#### KH Coder

#### 抽出語リスト、共起ネットワークなどのテキストマイニング分析を 実行することができるソフトウェア

| 🚼 KH Coder                                   |                 |                 | _     |        | × |
|----------------------------------------------|-----------------|-----------------|-------|--------|---|
| プロジェクト( <u>P</u> ) 前処理( <u>R</u> )           | ツール( <u>T</u> ) | ヘルプ( <u>H</u> ) |       |        |   |
| Project<br>現在のプロジェクト:<br>説明(メモ):             |                 |                 |       |        |   |
| - Database Stats<br>総抽出語数(使用):<br>異なり語数(使用): |                 |                 |       |        |   |
| 文書の単純集計 :                                    | 集計単位            | 立ケース数           |       |        |   |
| ]                                            | nterface        | e Language      | e: Ja | panese |   |

|      | ■■ 抽出語リスト |      |      |        | _     |   | ×  |     |
|------|-----------|------|------|--------|-------|---|----|-----|
| - Fi | ilter E   | ntry |      |        |       |   |    |     |
| Γ    |           |      |      |        |       |   | 検索 | クリア |
|      | OR検索      | 索 🔟  | 部分一致 | t 🗕 74 | (ルタ設) | Ē |    |     |
| - Li | st        |      |      |        |       |   |    |     |
| #    | ÷         | 抽出語  |      | 品詞/活用  | 頻度    |   |    | ^   |
|      | 1         | セミナー |      | 名詞     | 11    |   |    |     |
|      | 2         | 参加   |      | サ変名詞   | 9     |   |    |     |
|      | 3         | 数学   |      | 名詞     | 8     |   |    |     |
|      | 4         | データ  |      | 名詞     | 5     |   |    |     |
|      | 5         | 算数   |      | 名詞     | 5     |   |    |     |
|      | 6         | 分析   |      | サ変名詞   | 5     |   |    |     |
|      | 7         | テキスト |      | 名詞     | 4     |   |    |     |
|      | 8         | モデル  |      | 名詞     | 4     |   |    |     |
| Ð    | 9         | 学ぶ   |      | 動詞     | 4     |   |    |     |
|      | 10        | 学習   |      | サ変名詞   | 4     |   |    |     |

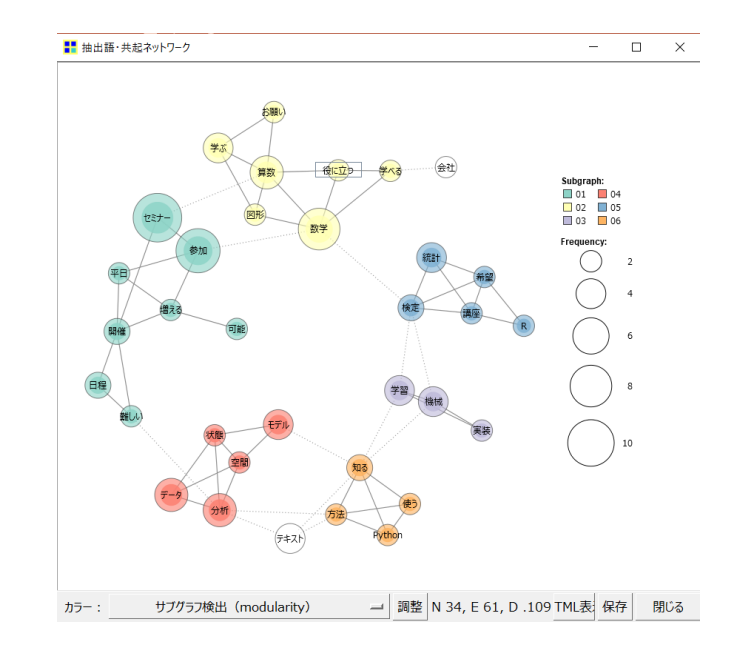

#### ① KH Coder HP( <u>https://khcoder.net/</u>)にアクセスする

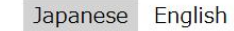

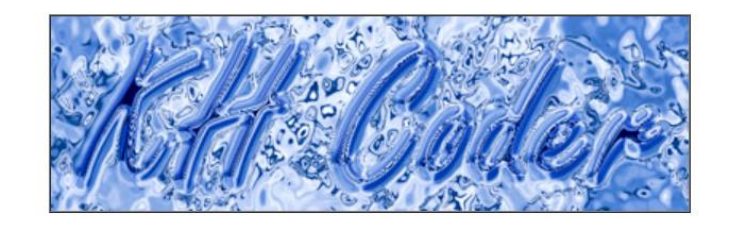

#### Index

【お知らせ】3月1日京都駅にてKH Coder公式セミナー、4年半ぶりの対面開催です。開発陣がその場でご質問にお答えする質疑セッションを拡大。開発のねらいを理解すれば応用力もアップ! ご好評につきオンデマンド【初級編】2月・3月【ステップアップ編】3月も。

#### 概要と特長

KH Coderとは、計量テキスト分析またはテキストマイニングのためのフリーソフトウェア(自由ソフトウェア)です。 アンケートの自由記述・インタビュー記録・新聞記事 など、さまざまなテキストの分析にお使いいただけます。

✓ プログラミング不要、マウス操作で本格的な分析
 ✓ 安心の分析プロセス完全公開、研究利用も多数 ▲ 6580件

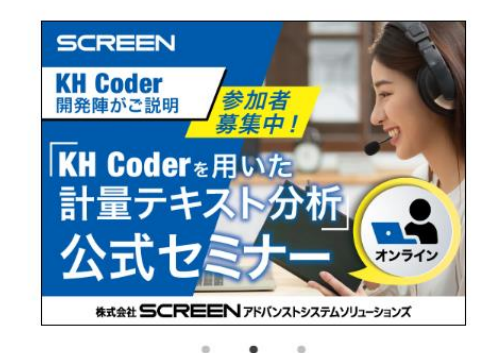

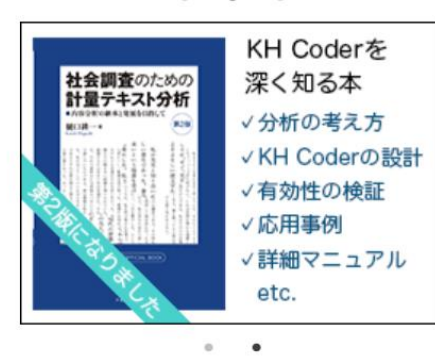

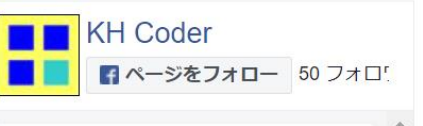

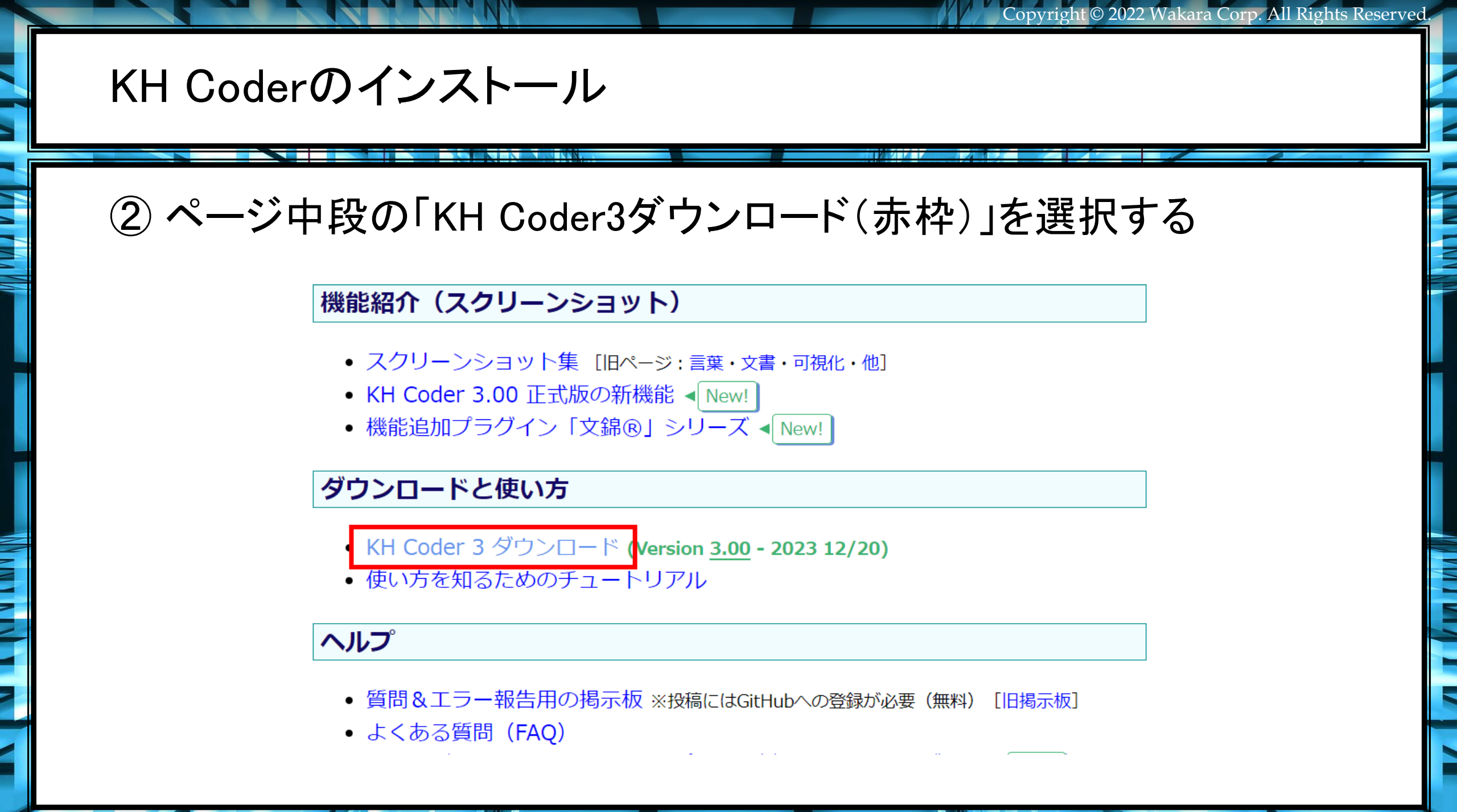

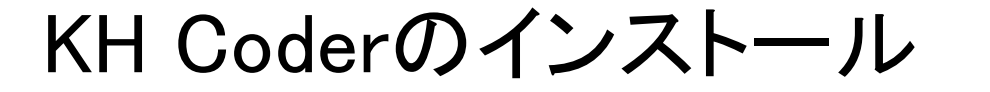

#### ③「Starting Editionのダウンロード申込(赤枠)」を選択

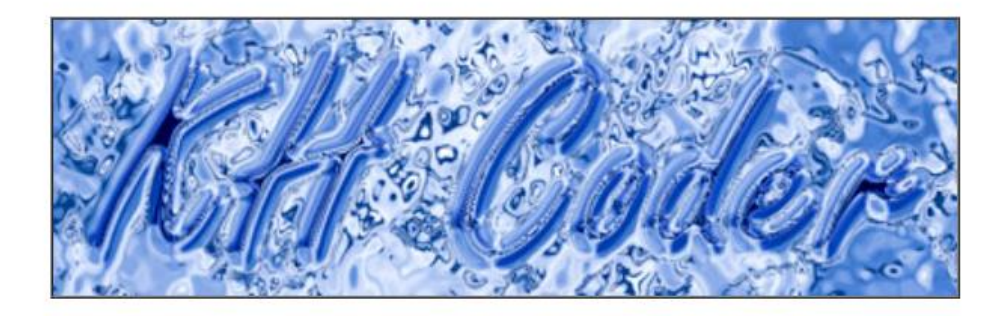

#### ダウンロード

[KH Coder]

Copyright © 2022 Wakara Corp. All Rights Reserved.

Windows版 KH Coder オフィシャルパッケージ

◆無料版 Starting Editionのダウンロード申込

無料でご利用いただけますが、分析できるデータと一部の機能に制限があります。また、やや古いBeta版(公開テスト版)です。

#### ④ 赤枠箇所を選択してチェックを入れる

#### AS3b. KH Coderオフィシャルパッケージ Startingエディション 無料ダウンロード申込

#### Startingエディションの機能制限について Ma

Startingエディション(無料版)でご自身のデータを分析される際には以下の制限がございます。

- ・分析対象はデータファイルの最初の100件目まで
- ・ 強制抽出語と無視する語の指定はそれぞれ1語のみ
- 分析対象の品詞タイプを選択できない

制限なしの分析には「<u>KH Coderオフィシャルパッケージ Baseエディション</u>」以上をご購入いただきますと幸甚 に存じます。

なおKH Coderに同梱のチュートリアルデータ、ならびに次の書籍に付属のデータは100件を超えて全件分析で きます。『動かして学ぶ! はじめてのテキストマイニング』『社会調査のための計量テキスト分析』『やってみよう テキストマイニング』など。

Startingエディションの機能制限について確認しました。

### ⑤ - 1. 必要な情報を入力する

| <b>ご自身について 必須</b> 一般     「 アカデミック     」     アカデミック |   |
|----------------------------------------------------|---|
| 所属団体・企業または教育機関名 🌌                                  |   |
| 所属の団体・企業・教育機関名をご記入ください。<br>個人経営の方は、「個人」とご記入ください。   |   |
|                                                    | * |
| お名前(フルネーム) 必須                                      |   |
| 8 0                                                |   |
| メールアドレス 必須                                         |   |
| ご記入のメールアドレスに、ダウンロード <b>URL</b> を自動送信します。           |   |
|                                                    | * |
|                                                    | ~ |

#### ⑤ - 2. 必要な情報を入力する

| 【重要】本ソフトウェアの使用許諾契約、当社の<br><u>KH Coderオフィシャルパッケージの使用許諾</u> | )プライバシーポリシーについて同意します。 <mark>∞须</mark><br>詩契約 当社のプライバシーポリシー |
|-----------------------------------------------------------|------------------------------------------------------------|
| ▶ 同意                                                      | 24                                                         |
| ■製品をとりようにわれりになりよしたか: 2                                    | AI·人工知能 EXPO 展示会                                           |
| □ 検索エンジン(Google, Yahooなど)                                 | KH Coderのホームページまたはツイー       ト(Twitter)                     |
| 🔲 家族・友人・知人の紹介                                             | □ 当社からの案内状                                                 |
| □ 当社のメールマガジン                                              | □ その他                                                      |

確認画面へ

#### ⑥「確認画面へ(赤枠)」を選択する

【重要】本ソフトウェアの使用許諾契約、当社のプライバシーポリシーについて同意します。

KH Coderオフィシャルパッケージの使用許諾契約 当社のプライバシーポリシー

| ▶ 同意                   |                                     |
|------------------------|-------------------------------------|
| 当製品をどのようにお知りになりましたか? 🤷 | a                                   |
| ✔ 雑誌広告                 | AI·人工知能 EXPO 展示会                    |
| 検索エンジン(Google,Yahooなど) | KH Coderのホームページまたはツイー<br>ト(Twitter) |
| 🔲 家族・友人・知人の紹介          | 当社からの案内状                            |
| □ 当社のメールマガジン           | その他                                 |

確認画面へ

戻る

## ⑦ページ下部の「送信する(赤枠)」を選択する

| お名前(フルネーム)                                             |      |
|--------------------------------------------------------|------|
| メールアドレス                                                |      |
| 【重要】本ソフトウェアの<br>使用許諾契約、当社のプ<br>ライバシーポリシーにつ<br>いて同意します。 |      |
| 当製品をどのようにお知<br>りになりましたか?                               |      |
|                                                        | 送信する |
|                                                        | 戻る   |
|                                                        |      |

KH Coderのインストール

#### ⑧ダウンロード用のメールが送信されたら、下記画面が表示される。

Copyright © 2022 Wakara Corp. All Rights Reserved.

#### AS3b. KH Coderオフィシャルパッケージ Startingエディション 無料ダウンロード申込

お申込みありがとうございます。 ご登録のメールアドレス宛てにダウンロード**URL**を送信しました。

戻る

### ⑨着信したメールに記載されたダウンロードURL(赤枠)を選択する

【SCREEN AS】 「KH Coderオフィシャルパッケージ」Startingエディ 利用について 受信トレイ ×

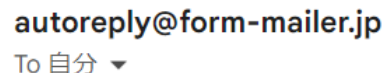

14:17 (0

このたびは「KH Coderオフィシャルパッケージ」Startingエディションのお申し込みをいただき、誠にありがとうご

下記のURLから「KH Coderオフィシャルパッケージ」Startingエディションのインストーラ、インストール手順書を ル手順書に従ってインストールしてください。

ダウンロードURL https://proself2.screen.co.jp/public/9jIzQPGPKCUUV4TKsUYpGbHhH\_tB2lkv-cNeuFAleuPV

ダウンロード用パスワード NAuTC0Z7

ご不明な点などございましたらAS\_purchase@

ダウンロード時にパスワードが 必要になります

KH Coderのインストール

#### 11 メールに記載されたパスワードを入力する

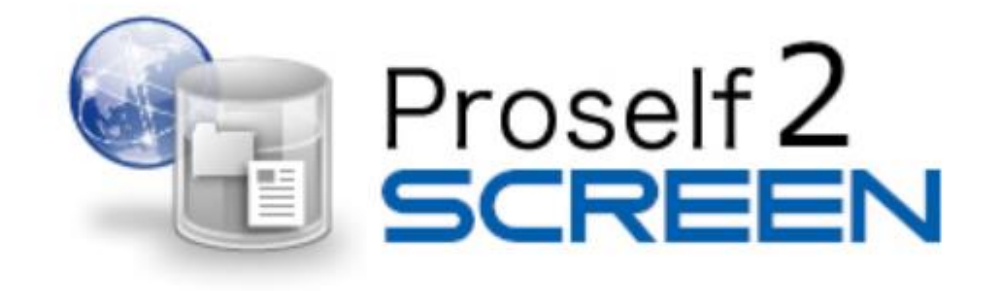

Copyright © 2022 Wakara Corp. All Rights Reserved.

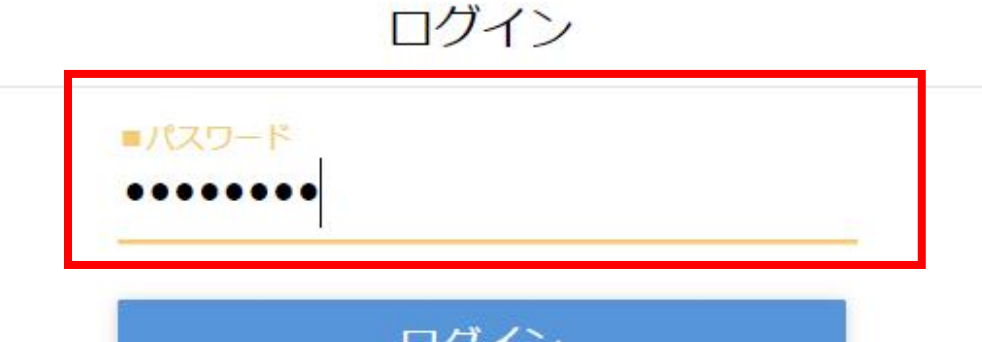

ログイン

## ①「一括ダウンロード(赤枠)」を選択

#### Proself2 Web公開

公開アドレス: https://proself2.screen.co.jp/public/9jIzQPGPKCUUV4TKsUYpGbHhH\_tB2lkv-cNeuFAleuPV

| ● 一括ダウンロード     |                      |           |          |
|----------------|----------------------|-----------|----------|
| □ 名前 ヘ         |                      | サイズ       | 更        |
| KHCoderOfficia | Package_Starting.exe | 539,813KB | 2023/12/ |

## 12 ダウンロードが完了したら、選択してファイルを開く

| ✓ S Proself Web公開 × +                                                                     | - 0                               |
|-------------------------------------------------------------------------------------------|-----------------------------------|
| ← → C 😄 proself2.screen.co.jp/public/9jIzQPGPKCUUV4TKsUYpGbHhH_tB2lkv-cNeuFAleuPV         | · ☆ 산 🛛 🕻                         |
| Proself 2 Web公開                                                                           | <del>限近のゲウンロ ド履歴</del>            |
| 公開アドレス: https://proself2.screen.co.jp/public/9jIzQPGPKCUUV4TKsUYpGbHhH_tB2lkv-cNeuFAleuPV | 527 MB·完了                         |
|                                                                                           | すべてのダウンロード履歴                      |
| ● 一括ダウンロード                                                                                |                                   |
| □ 名前 へ                                                                                    | サイズ 更新日時 種類                       |
| KHCoderOfficialPackage_Starting.exe                                                       | 539,813KB 2023/12/25 19:32:42 exe |
|                                                                                           |                                   |
|                                                                                           |                                   |
|                                                                                           |                                   |
|                                                                                           |                                   |
|                                                                                           |                                   |
|                                                                                           |                                   |
|                                                                                           |                                   |

### 13 開いたら実行ファイルが表示されるので、選択する

| Image: A state of the state of the state |        | 展開                     | KHCoderOff    | icialPackage_Starting.zip |       |          |                 |     |
|----------------------------------------------------------------------------------------------------|--------|------------------------|---------------|---------------------------|-------|----------|-----------------|-----|
| ァイル ホーム 共有                                                                                                    | 表示     | 圧縮フォルダー ツール            |               |                           |       |          |                 |     |
| ドキュメント                                                                                                    |        | ▶ ピクチャ                 |               | Cards                     |       |          |                 |     |
| 第1回                                                                                                    |        | RとRStudioイン            | ストール手順        | 📕 テキストマイニン                | /グ超入門 | -        | オバア             |     |
| 無料個別カウンセリング                                                                                                    |        | Pvthon系列有新             | 하             | Pvthonデータ                 | 分析超入門 | <b>T</b> | 展開              |     |
|                                                                                                    |        |                        | 展開先           |                           |       |          |                 |     |
| → · ↑ 🖪 > PC                                                                                                    | ▶ ダウンロ | ]ード » KHCoderOfficial  | Package_Start | ing.zip                   |       |          |                 |     |
|                                                                                                    | 石肥     | ^                      |               | 種類                        | 圧縮サイズ |          | パスワード保護         | サイズ |
| 🖈 クイック アクセス                                                                                                    | 🔳 КН   | CoderOfficialPackage S | tarting exe   | アプリケーション                  |       | 539 521  | KB <del>m</del> |     |
| 📥 OneDrive - Personal                                                                                                    |        | eoderonneldir dekuge_5 | urting.exe    |                           |       | 555,521  |                 |     |
| Sec.                                                                                                    |        |                        |               | -                         |       |          |                 |     |
| 🧊 3D オブジェクト                                                                                                    |        |                        |               |                           |       |          |                 |     |
| 븆 ダウンロード                                                                                                    |        |                        |               |                           |       |          |                 |     |
| 🔜 デスクトップ                                                                                                    |        |                        |               |                           |       |          |                 |     |
| 🖆 ドキュメント                                                                                                    |        |                        |               |                           |       |          |                 |     |
| 属 ピクチャ                                                                                                    |        |                        |               |                           |       |          |                 |     |
| 🚆 ビデオ                                                                                                    |        |                        |               |                           |       |          |                 |     |
| 🎝 ミュージック                                                                                                    |        |                        |               |                           |       |          |                 |     |
|                                                                                                    |        |                        |               |                           |       |          |                 |     |
| 🦢 ローカル チョスク (C:)                                                                                                    |        |                        |               |                           |       |          |                 |     |

#### 14「同意する」を選択する

🕼 KHCoderOfficialPackage バージョン Starting 3.Beta.08 セットアップ

#### 使用許諾契約書の同意

続行する前に以下の重要な情報をお読みください。

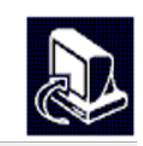

 $\times$ 

以下の「KH Coderサポート契約書」と「GNU GENERAL PUBLIC LICENSE」をお読みください。インストールを続行するにはこの契約書に同意する必要があります。

| 株式会社SCREENアドバン<br>KH Coderサ                                                | ストシステムソリューションズ<br>ポート契約書                 | ^                           |
|----------------------------------------------------------------------------|------------------------------------------|-----------------------------|
| 本契約は株式会社SCREENアドバンストシステ.<br>と、以下に記載する法人又は個人(以下、「お客<br>ムのサポートに関して締結されるものです。 | ムソリューションズ(以下、「AS」とし<br>客様」といいます)とは、以下に記事 | いします)<br>えするシステ<br><b>~</b> |
| <ul> <li>同意する(A)</li> <li>同意しない(D)</li> </ul>                              |                                          |                             |
|                                                                            | 次へ( <u>N</u> ) >                         | キャンセル                       |

### 15「次へ」を選択する

🕼 KHCoderOfficialPackage バージョン Starting 3.Beta.08 セットアップ

続行する前に以下の重要な情報をお読みください。

#### 使用許諾契約書の同意

以下の「KH Coderサポート契約書」と「GNU GENERAL PUBLIC LICENSE」をお読みください。インストールを続行するにはこの契約書に同意する必要があります。

| 株式会社SCREENアドバンストシン<br>KH Coderサポート                                                    | ステムソリューションズ<br>契約書                        | ^   |
|---------------------------------------------------------------------------------------|-------------------------------------------|-----|
| 本契約は株式会社SCREENアドバンストシステムソリュ・<br>と、以下に記載する法人又は個人(以下、「お客様」と<br>ムのサポートに関して締結されるものです。     | ーションズ(以下、「AS」といいます)<br>いいます)とは、以下に記載するシスラ | Ē   |
| <ul> <li>&gt; 卸 払 冬 宿</li> <li>● 同意する(<u>A</u>)</li> <li>○ 同意しない(<u>D</u>)</li> </ul> |                                           |     |
|                                                                                       | 次へ(N) > キャ                                | ンセノ |

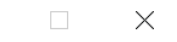

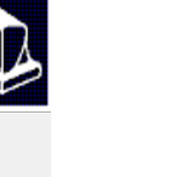

|  | - |
|--|---|
|  |   |
|  |   |
|  |   |
|  |   |
|  |   |
|  |   |
|  |   |
|  | - |
|  |   |
|  | - |
|  |   |
|  |   |
|  |   |
|  |   |
|  |   |
|  |   |
|  |   |
|  |   |
|  |   |

#### 「次へ」を選択する

🔂 KHCoderOfficialPackage バージョン Starting 3.Beta.08 セットアップ

インストール先の指定

KHCoderOfficialPackage のインストール先を指定してください。

KHCoderOfficialPackage をインストールするフォルダを指定して、「次へ」をクリ ックしてください。

続けるには「次へ」をクリックしてください。別のフォルダーを選択するには「参照」をクリ ックしてください。

参照(<u>R</u>)

 $\times$ 

このプログラムは最低 1,748.6 MB のディスク空き領域を必要とします。

| < 戻る( <u>B</u> ) | 次へ( <u>N</u> ) > | キャンセル |
|------------------|------------------|-------|
|                  |                  |       |

#### (1)「次へ」を選択する

🔂 KHCoderOfficialPackage バージョン Starting 3.Beta.08 セットアップ

追加タスクの選択

実行する追加タスクを選択してください。

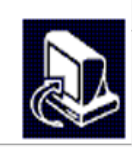

×

KHCoderOfficialPackage インストール時に実行する追加タスクを選択して、「次へ」をクリックしてください。

KH Coderを現在のユーザーのみ使用するか、またはすべてのユーザーが使用できるようにす るかを選択してください。

● 現在ログインしているユーザーのみにインストールする
 現在ログインしているユーザーのみがプロジェクト(分析用テキスト)を参照できます。

○ すべてのユーザー用にインストールする(管理者権限が必要) プロジェクト(分析用テキスト)がこのPCのユーザー間で共有されます!

< 戻る(<u>B</u>) 次へ(<u>N</u>) > キャンセル

## 18「インストール」を選択すると、インストールが開始します。

😽 KHCoderOfficialPackage バージョン Starting 3.Beta.08 セットアップ —

#### インストール準備完了

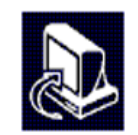

X

ご使用のコンピュータへ KHCoderOfficialPackage をインストールする準備ができまし た。

インストールを続行するには「インストール」を、設定の確認や変更を行うには「戻る」をク リックしてください。

| ~ |
|---|
|   |

| < 戻る( <u>B</u> ) | インストール( <u>I</u> ) | キャンセル |
|------------------|--------------------|-------|
|                  |                    |       |

## 18「インストール」を選択すると、インストールが開始します。

😽 KHCoderOfficialPackage バージョン Starting 3.Beta.08 セットアップ —

#### インストール準備完了

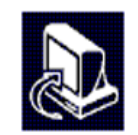

X

ご使用のコンピュータへ KHCoderOfficialPackage をインストールする準備ができまし た。

インストールを続行するには「インストール」を、設定の確認や変更を行うには「戻る」をク リックしてください。

| ~ |
|---|
|   |

| < 戻る( <u>B</u> ) | インストール( <u>I</u> ) | キャンセル |
|------------------|--------------------|-------|
|                  |                    |       |

KH Coderのインストール

#### 19 インストールが完了したら、スタートメニューから起動してみましょう。

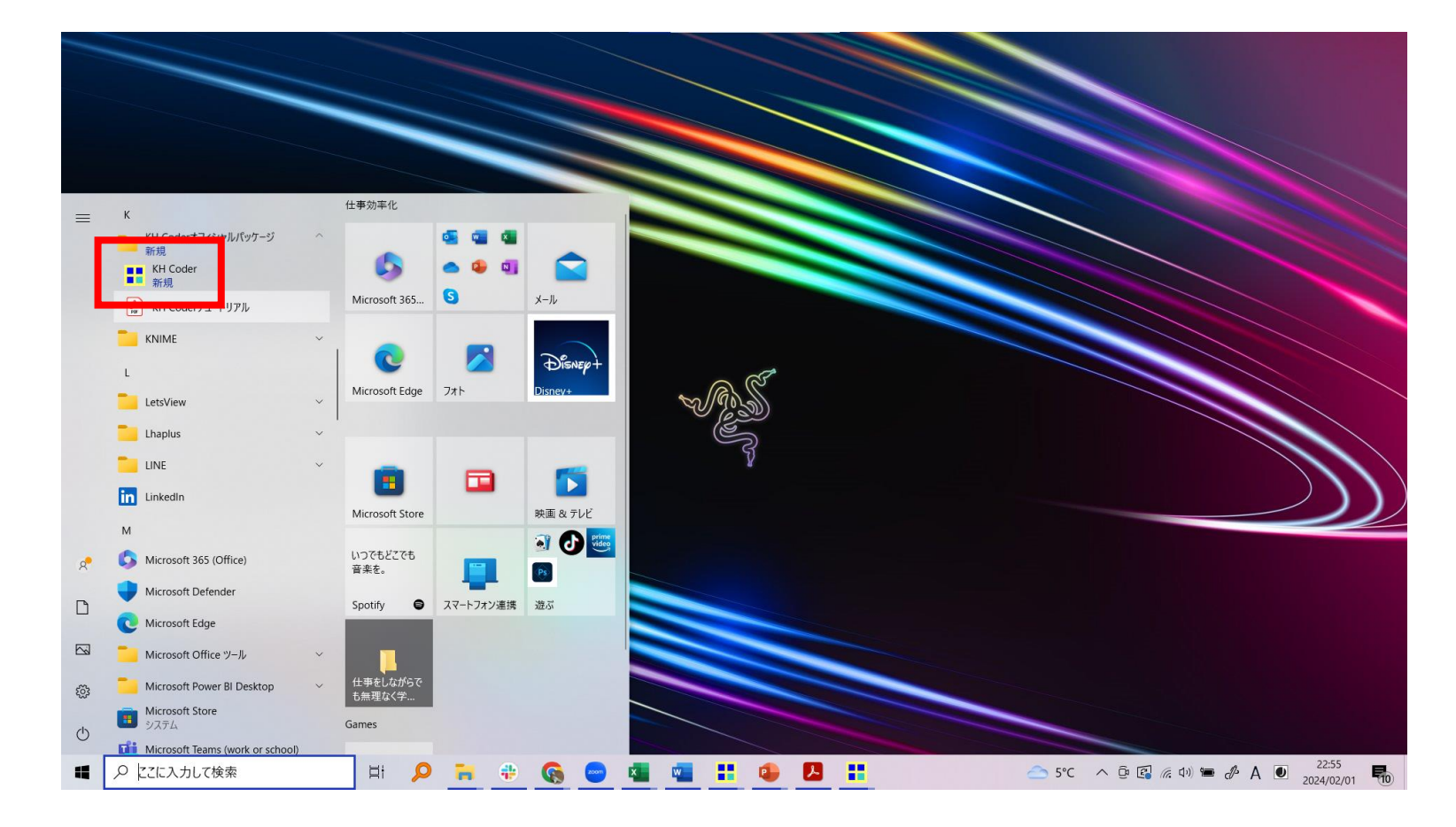

## 20 このような画面が表示されたらKH Coderの起動完了です。

| 🚼 KH Coder                                   |                 |                 | _    |          | $\times$ |
|----------------------------------------------|-----------------|-----------------|------|----------|----------|
| プロジェクト( <u>P</u> ) 前処理( <u>R</u> )           | ツール( <u>T</u> ) | ヘルプ( <u>H</u> ) |      |          |          |
| - Project<br>現在のプロジェクト :<br>説明(メモ) :         |                 |                 |      |          |          |
| - Database Stats<br>総抽出語数(使用):<br>異なり語数(使用): |                 |                 |      |          |          |
| 文書の単純集計:                                     | 集計単             | 位ケース数           |      |          |          |
| J                                            | Interfac        | e Language      | e: J | lapanese | -        |